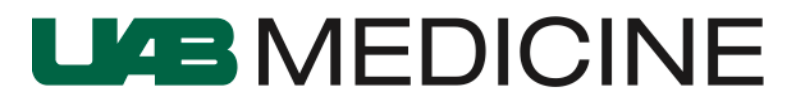

## EMERGENCY MEDICINE

## Pre-Arrival Forms & Attaching Records

1. To create a pre-arrival form, click the ambulance icon on FirstNet.

| Eme                                                 | rgency Ser | vices  |                |                                     |           |  |  |
|-----------------------------------------------------|------------|--------|----------------|-------------------------------------|-----------|--|--|
| ED A                                                | ll Beds Wa | aiting | re Arrival Pod | 2 Pod 3 Pod 4 Trauma Resus Pod 6 PO | D 7 Pod 8 |  |  |
| 🕂 📾 🗞 🔿 🖜 🗕 🔀 🚔 🚔 🚔 🚔 🚔 🚔 🚔 🕌 🍣 👹 🖬 WR: 0 Total: 14 |            |        |                |                                     |           |  |  |
|                                                     | Bed        | B(Reg  | AcName         | Ag Se Reas Chief Complaint          | LOS Lab   |  |  |
|                                                     | POD8,66    |        | EARLY, EARLY   | 144 U TRAI                          | 10:36     |  |  |
|                                                     | POD8,66    |        | FLAG, FLAG     | 144 U TRAI                          | 10:35     |  |  |

2. Fill out the form as able. It does not need to be fully completed.

| Pre-Arrival Form                       |           |             |     |                                          | - • • |
|----------------------------------------|-----------|-------------|-----|------------------------------------------|-------|
| Location /<br>POD8, 71 (0) 🗸           | Age<br>33 | Gender<br>M | Ref | erring Source<br>ler ED                  |       |
| Last Name                              | First     | Name        |     | MRN                                      |       |
| Presenting Problem<br>TEST PROBLEM     |           |             |     | Estimated Arrival Date ETA<br>08/09/2019 |       |
|                                        |           |             |     |                                          |       |
| Other Information Accepting Physician: |           |             |     |                                          | - E   |
| Dr. Test Physician                     |           |             |     |                                          |       |
|                                        |           |             |     |                                          |       |
| Action Items:                          |           |             |     |                                          |       |
| - Action Item 1                        |           |             |     |                                          |       |
| - Action Item 2                        |           |             |     |                                          |       |

3. Once the patient has arrived and is registered, find the patient's record and rightclick the record to find "Attach Pre-Arrival".

| POD8,66 | HAND, HAND 144 U TRAI         | 10:37 |
|---------|-------------------------------|-------|
| POD8,67 |                               | 10:35 |
| POD8,67 | JULY, JULY Open Patient Chart | 10:34 |
| POD8,67 | KING, KING Assign Provider    | 10:33 |
| POD8,67 | LUCKY, LUCK                   | 8:31  |
| POD8,67 | MELON, MELC Base Location     | 8:30  |
| POD8,67 | NOODLE NOC Set Location       | 8:28  |
| POD8,67 | OTTER, Prearrival Form        | 8:27  |
| POD8,67 | PIKE, PIKE                    | 8:25  |
| POD8,68 | Attach Pre-Amval              |       |

4. Select the correct pre-arrival and click the "Attach" button.

| •<br>• |
|--------|
| E      |
|        |
|        |

5. The pre-arrival, like other forms, can be found in the patient's chart in the "Documents".

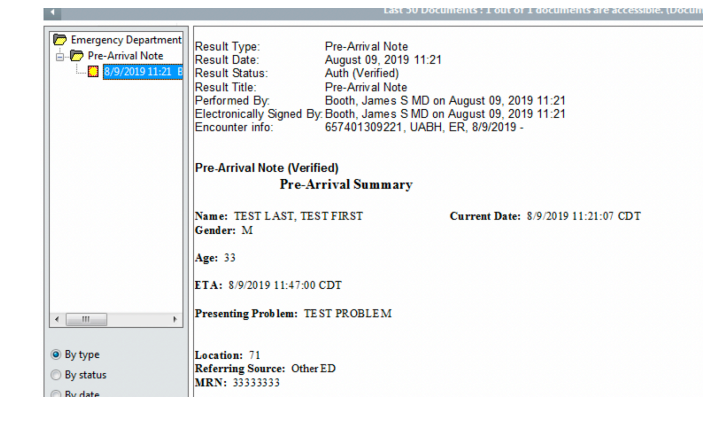